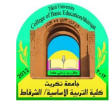

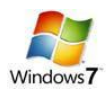

## إختيارات سطح المكتب:

نقوم بوضع مؤشر الماوس في أي مكان من الصورة على سطح المكتب Desktop ونقوم بعمل نقرة يمين، ستظهر قائمة اختيارات سطح المكتب ومنها :

|  | View              | • |
|--|-------------------|---|
|  | Sort by           | • |
|  | Refresh           |   |
|  | Paste             |   |
|  | Paste shortcut    |   |
|  | Adobe Drive CS4   | • |
|  | New               | • |
|  | Screen resolution |   |
|  | Gadgets           |   |
|  | Personalize       |   |

- ✓ View (طريقة العرض): ويتم اختيار حجم الايكونات على سطح المكتب (كبير Large Icons ، متوسط ....
   الخ)، كما يمكن جعل تنظيم الايكونات تلقائيا بواسطة إختيار Auto arrange icons (تنظيم الايكونات تلقائيا).
- ✓ (ترتيب): تستخدم لترتيب الايكونات حسب تسلسل معين (حسب الاسم Name، الحجم Size، النوع (حسب الاسم Item type).
  - ✓ Refresh (تنشيط): تقوم بإعادة توليد الصورة على الشاشة.
  - ✓ New (جدید): تستخدم لخلق سجل جدید New Folder لحفظ الملفات بداخله.
  - ✓ Screen Resolution (دقة الشاشة): تستخدم لتغيير دقة الشاشة بتغيير قيمة حقل الدقة Resolution.
  - ✓ Gadgets (الادوات): تستخدم لوضع تقويم، ساعة، مستعرض صور، حالة الطقس، وغيرها على الشاشة.
- ✓ Personalize (تخصيص): لتغيير خلفية الشاشة الشاشة المؤقتة Background ووقت تشغيل الشاشة المؤقتة Screen Saver،
   ✓ كما موضح في الصورة:

| 💽 - 🖉 + Control Panel +                                                                            | All Control Panel Items + Personalization                                                                                                    |                                         |
|----------------------------------------------------------------------------------------------------|----------------------------------------------------------------------------------------------------|-----------------------------------------|
| Control Panel Home<br>Change desktop icons<br>Change mouse pointers<br>Change your account picture | Change the visuals and sounds on your computer<br>Click a them to change the desitop background, window color, sounds, and screen save all at once<br>My Thems (I)                                                                                                    |                                         |
|                                                                                                    | Uncover Thomse<br>Uncover Thomse                                                                                                    | Save theme. Get more themes online      |
|                                                                                                    | Vindeus 7<br>Windeus 7<br>Architecture<br>Characters<br>Characters<br>Charac | Netwer Scenes United States             |
|                                                                                                    | Rais: and High Contrast Themes (I) Windows 7 Base Windows Classe High Contrast F2 High Contrast F2 High Cont                                                                                                    | High Contrast Black High Contrast White |
| ce also<br>Asplay<br>Fakhar and Start Menu<br>Jase of Access Center                                | Destrye Bickground<br>Side Score                                                                                                    | Sounds<br>Lundrope Bables               |

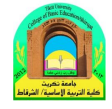

• لإستخدام نموذج جاهز Theme: انقر نقرة واحدة على اي من الاشكال الموجودة في حقل Themes.

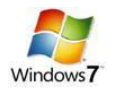

لتغيير خلفية الشاشة Background: انقر ايكونة Desktop Background > ستظهر الشاشة ادناه، بعد تحديد
 الإعدادات المطلوبة أنقر Save Changes:

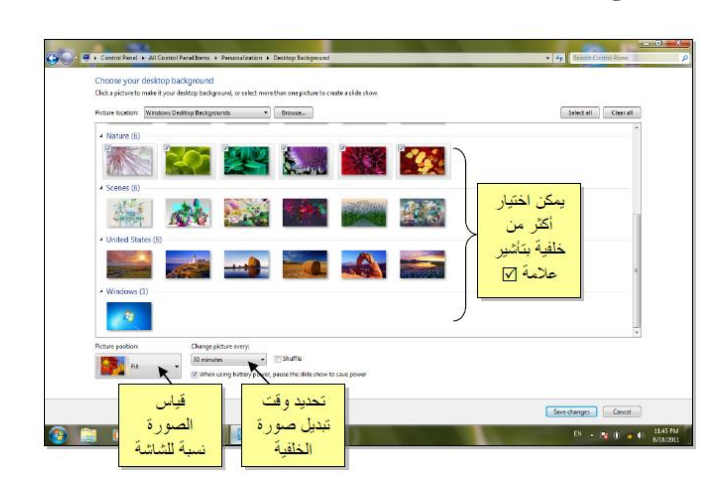

 لتغيير الشاشة المؤقتة Screen Saver: انقر ايكونة الشاشة المؤقتة > Screen Saver ستظهر الشاشة ادناه، بعد تحديد الاعدادات المطلوبة أنقر Apply ثم Ok

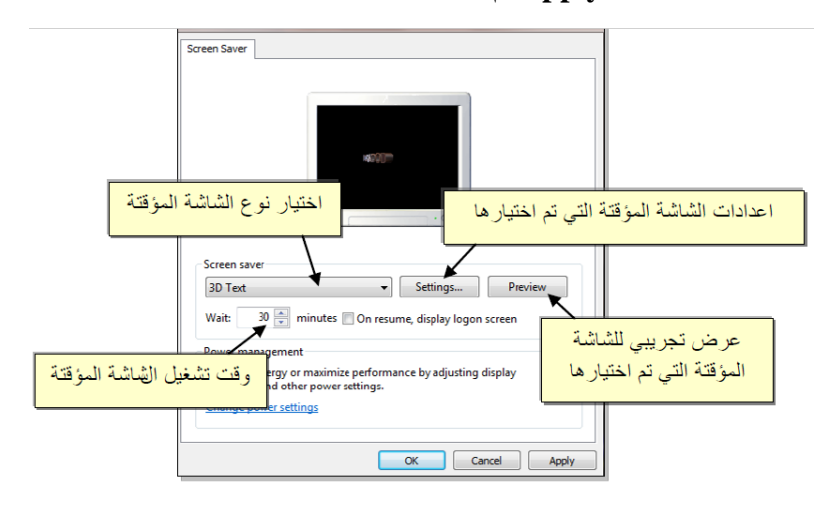

لتغيير أيكونات سطح المكتب الرئيسية : انقر Change Desktop Icons (تغيير ايكونات سطح المكتب ) >
 ستظهر النافذة التالية، ضع علامة √ أمام الايكونات المطلوب ظهور ها:

|                                                | Desktop Icon Settings                                                                    |
|------------------------------------------------|------------------------------------------------------------------------------------------|
| ضع علامة / أمام<br>الايكونات المطلوب<br>ظهورها | Desktop icons Computer Computer Control Panel Control Panel Network                      |
|                                                | Computer Dawcod Network Recycle Bin (full) (empty)                                       |
|                                                | تغيير شكل الايكونة<br>Change Icon. Restore Defauit                                       |
|                                                | ✓ Allow themes to change desktop icons       رجوع الى الاعدادات الاصلية للوندوز       OK |

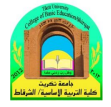

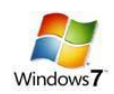

## الله المعادمة إبدأ Start:

تعد القائمة "ابدأ" 🧐 البوابة الرئيسية إلى برامج الكمبيوتر ومجلداته وإعداداته. ويطلق عليها قائمة لأنها توفر قائمة من الاختيارات، وكما يبدو من كلمة 'ابدأ'، تعد هذه القائمة هي المكان الذي تنتقل إليه لبدء تشغيل الأشياء أو فتحها يمكنك استخدام القائمة "ابدأ" للقيام بهذه الأنشطة الشائعة:-

- بدء تشغیل البر امج
- فتح المجلدات شائعة الاستخدام
- البحث عن الملفات و المجلدات و البر امج
  - ضبط إعدادات الكمبيوتر
- الحصول على تعليمات حول نظام التشغيل Windows
- يتم إطفاء الحاسبة عن طريق ضغط قائمة إبدأ > Shut Down (إطفاء):

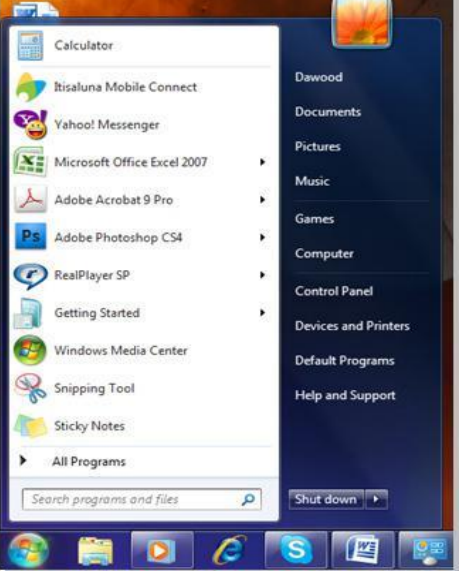

- يمكن القيام بإعادة تشغيل تلقائية Restart وذلك عن طريق ضغط قائمة إبدأ > ننقر السهم المجاور لعبارة Shut Down
   (إطفاء) > نختار Restart (إعادة تشغيل).
- تحوي القائمة أعلاه إختيار Sleep (قيلولة) والتي تعمل على تقليص استهلاك الطاقة الكهربائية دون إطفاء الحاسبة عندما يتركها
   المسخدم لفترة زمنية. وتحوي على إختيار Hibernate (سبات) والتي تعمل على خزن النوافذ المفتوحة عند إطفاء الحاسبة.
- في حالة وجود أكثر من مستخدم للحاسبة، يتم التنقل بين المستخدمين عن طريق إختيار Switch User (إستبدال المستخدم) في نفس القائمة أعلاه.

## تتكون القائمة "ابدأ" من ثلاثة أجزاء رئيسية:

- يعرض الجزء الأيمن الكبير قائمة صغيرة تضم البرامج الموجودة على الكمبيوتر. يمكن للشركة المصنعة للكمبيوتر تخصيص هذه القائمة، وبالتالي، يمكن لمظهر ها أن يختلف. يؤدي النقر فوق كافة البرامج إلى عرض قائمة كاملة للبرامج.
- يوجد مربع بحث أسفل الجزء الأيمن، يسمح لك بالبحث عن البرامج والملفات الموجودة على الكمبيوتر بواسطة كتابة مصطلحات البحث.
- يتيح الجزء الأيسر إمكانية الوصول إلى المجلدات والملفات والإعدادات والميزات شائعة الاستخدام. كما أنه المكان الذي تنتقل إليه لتسجيل الخروج من Windows أو إيقاف تشغيل الكمبيوتر.